Installation guide for **updating your EASY LINK multimedia system** 

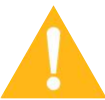

Attention: this update works only on Renault vehicles equipped with 7" and 9.3" EASY LINK screens.

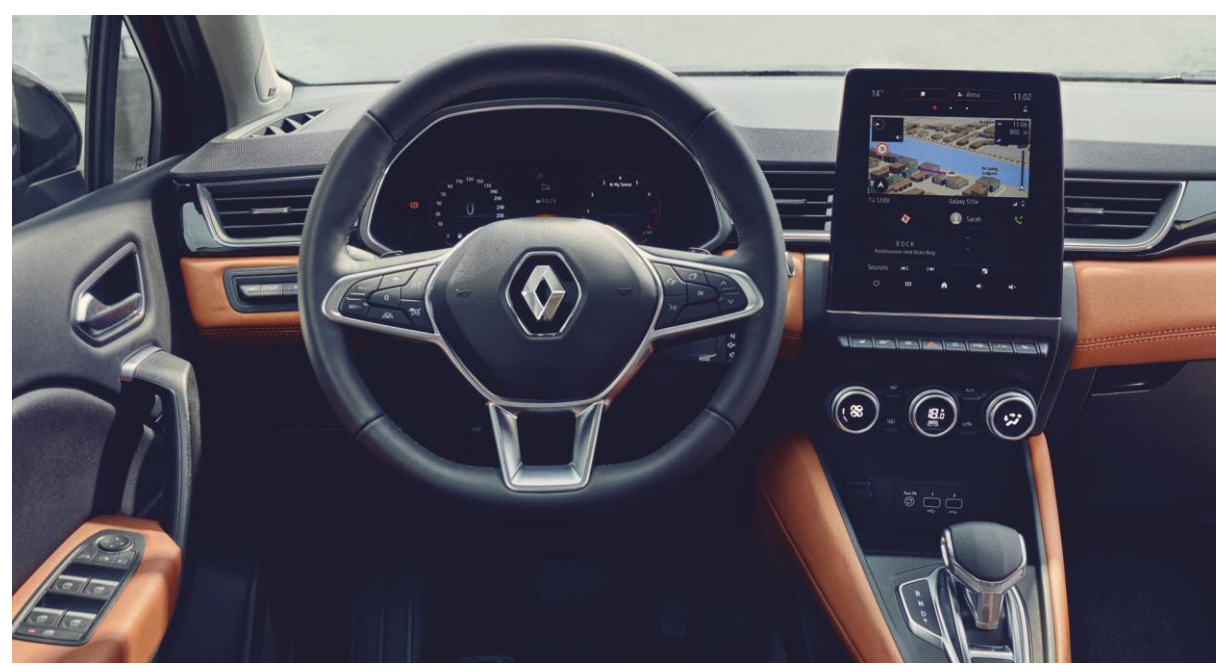

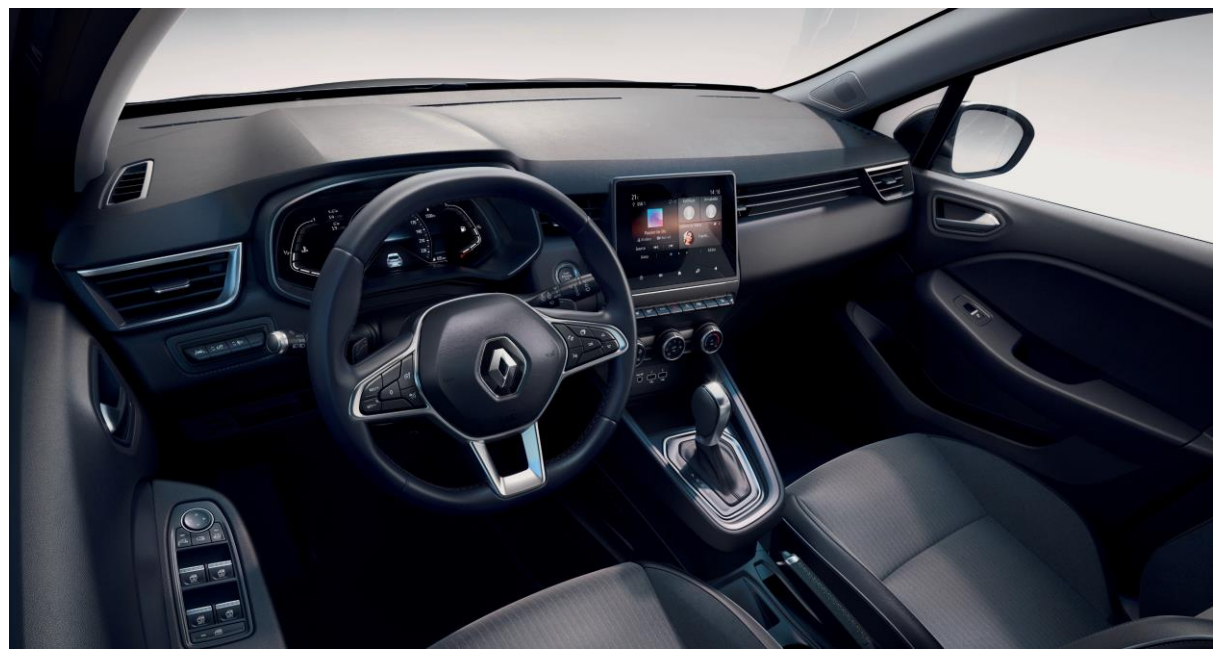

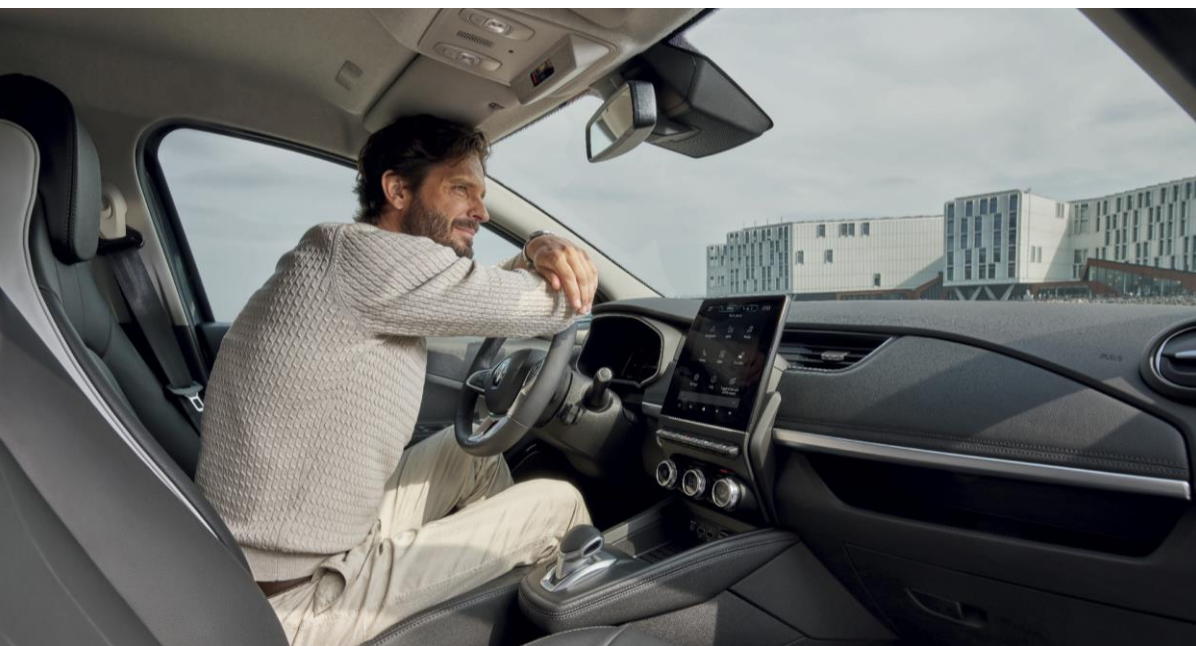

## How do I get system updates?

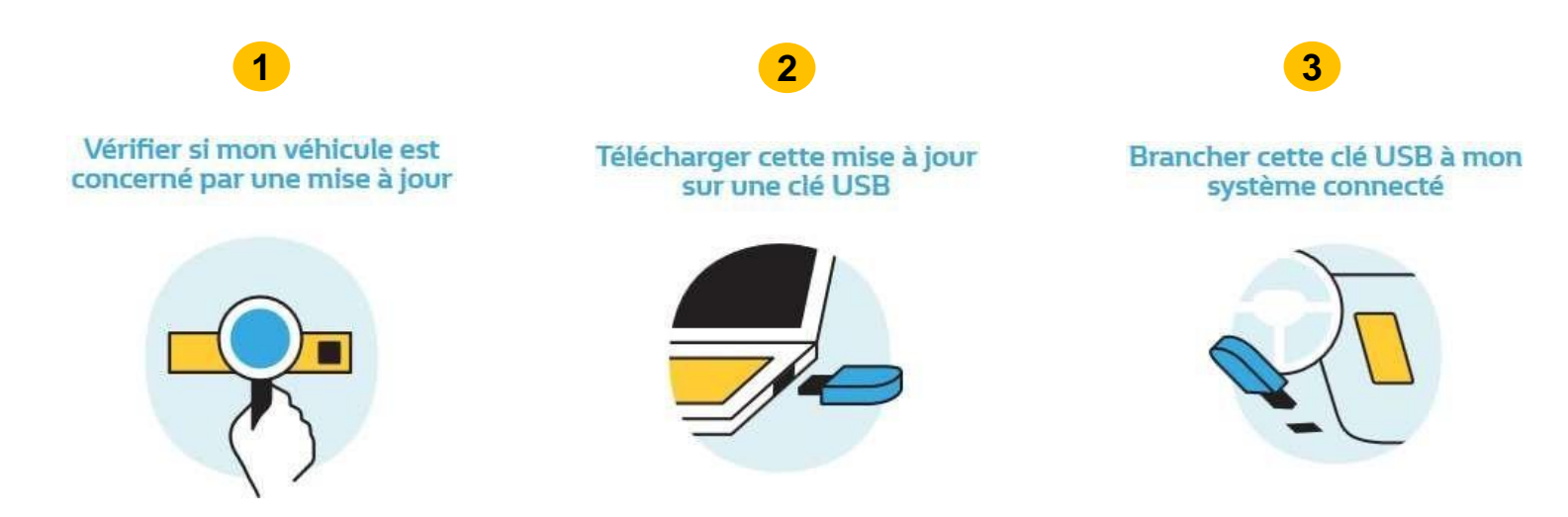

#### For each of these steps, be sure to:

- Keep the engine on, without driving, to preserve battery power
- The update is valid for your vehicle only. Plugging the USB key into another vehicle may cause the multimedia system to malfunction, for which you would be responsible
- Do not remove the USB key, and complete the update with the vehicle stationary and the engine on

#### Why should you do this update?

It gives you access to:

- the latest software developments,
- new features,
- improved design and ergonomics.

## Prerequisites: Use a USB key in FAT32 format

# Ensure that you have a USB key in **FAT32 format** with a **capacity of 16 GB or 32 GB**.

To check the format of your USB key: connect it to your computer, click on the key, then click the "Properties" tab.

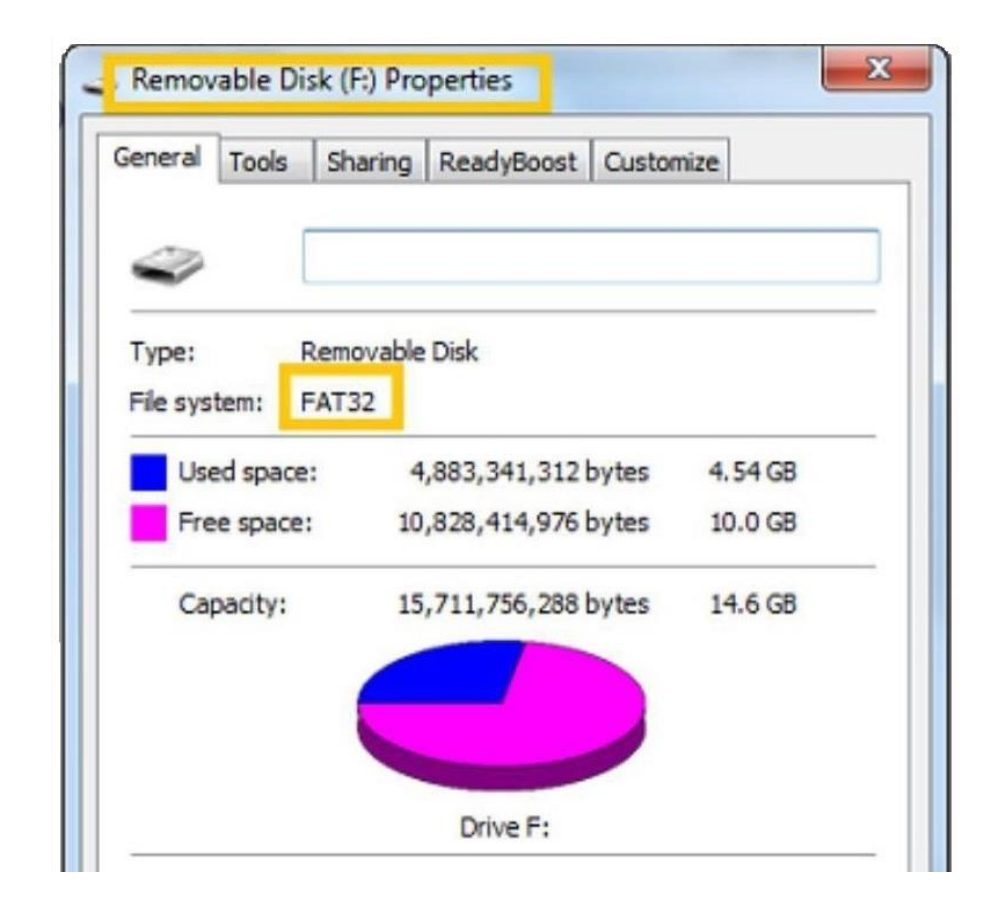

#### How do I complete the update?

**Download the update version** available on the Renault EASY CONNECT website for your country

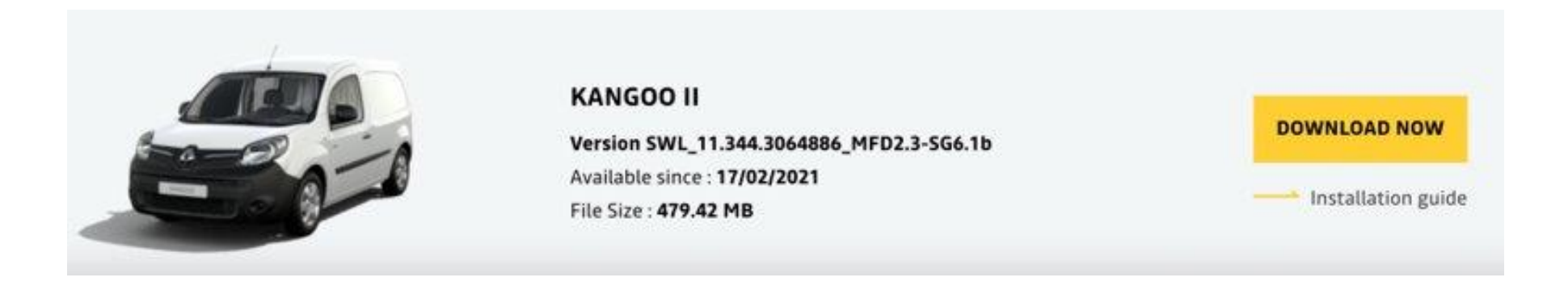

Example screen. The version bears the number indicated at the time of download.

- Follow the instructions on all the pages.
- Make sure that your Internet connection is active throughout the entire procedure.
- Do not interrupt the download process.

#### How do I complete the update?

- **2** Unzip the downloaded folder on your computer:
- To unzip the downloaded folder, we recommend using <a href="http://7zip.fr/">http://7zip.fr/</a>
- Be careful not to rename or modify the extracted files

To extract a file, right-click on it then select the option "Extract All"

| This PC > Downloads > Update |          |                                                               |        |                                                                | _SelfCare_rnbx_eur                | - 0 ×                |                                         |                    |  |                                                 |
|------------------------------|----------|---------------------------------------------------------------|--------|----------------------------------------------------------------|-----------------------------------|----------------------|-----------------------------------------|--------------------|--|-------------------------------------------------|
|                              |          |                                                               |        | Share                                                          | View                              |                      |                                         |                    |  | ~ 🕐                                             |
| Name Name                    | Date mo  |                                                               | ×      | j Х                                                            | cut 📃 🗎 🗙 🛋                       | 🖷 New item 🕶         | 🔰 🔛 Open                                | - 🖶 Select all     |  |                                                 |
| 283C32219R SelfCare mby eur  | 12/03/20 | Future to Company of (7) and all Colders                      |        | Paste 🔺                                                        | Copy path Move Copy Delete Rename | Easy access '<br>New | Properties     Edit                     | Select none        |  |                                                 |
|                              | 12/05/20 | Extract Compressed (Zipped) Folders                           |        | 8                                                              | Paste shortcut to * to *          | folder               | - 💊 Histor                              | / Howert selection |  |                                                 |
| 283C32219R_SelfCare_rdcx_eur | 12/03/20 |                                                               |        | Clipboard                                                      | Organize                          | New                  | Open                                    | Select             |  |                                                 |
| 283C32219R_SelfCare_rnfx_eur | 12/03/20 | Select a Destination and Extract Files                        |        | I > This PC > Downloads > Update > 283C32219R_SelfCare_mbx_eur |                                   |                      |                                         |                    |  | <ul> <li>         び         Search 28</li></ul> |
|                              |          | Select a Destination and Extract Thes                         |        |                                                                | □ Name                            | Date modified        | Type                                    | Size               |  | ^                                               |
| *                            |          | Files will be extracted to this folder.                       |        | ess                                                            |                                   |                      | .,,,,,,,,,,,,,,,,,,,,,,,,,,,,,,,,,,,,,, |                    |  |                                                 |
|                              |          | Thes will be excludeted to this folder.                       |        | *                                                              | adr_type_readme                   | 27/02/2020 19:49     | Text Document                           | 1 KB               |  |                                                 |
|                              |          | C:\Users\Downloads\Update\283C32219R_SelfCare_rnbx_eur Browse |        | ads 🖈                                                          | alliance.sig                      | 03/03/2020 11:43     | SIG File                                | 1 KB               |  |                                                 |
|                              |          | Show extracted files when complete                            |        | nts 🖈                                                          | Development                       | 02/03/2020 22:10     | CMC Cite                                | 1 KB               |  |                                                 |
|                              |          |                                                               |        |                                                                | bosch                             | 28/02/2020 07:02     | XML Document                            | 3 ND               |  |                                                 |
|                              |          |                                                               |        | ons store                                                      | boscn                             | 28/02/2020 07:02     | RIN File                                | 14 175 KB          |  |                                                 |
|                              |          |                                                               |        |                                                                | dun pay beh tar az bin            | 27/02/2020 19:47     | DIN File                                | 60 000 KB          |  |                                                 |
|                              |          |                                                               |        |                                                                | dyn_nav.bsh.tar.gz.bin            | 27/02/2020 19:47     | BIN File                                | 10 KB              |  |                                                 |
| _                            |          |                                                               |        | L.                                                             | fw adr bsh tar bin                | 27/02/2020 19:47     | BIN File                                | 19 670 KB          |  |                                                 |
|                              |          |                                                               |        |                                                                | fw.boot.bsh.tar.bin               | 28/02/2020 07:02     | BIN File                                | 51 810 KB          |  |                                                 |
| -                            |          |                                                               |        |                                                                | fw.cpld.bsh.tar.bin               | 27/02/2020 19:48     | BIN File                                | 80 KB              |  |                                                 |
|                              |          |                                                               |        |                                                                | fw.fpga.bsh.tar.bin               | 27/02/2020 19:48     | BIN File                                | 450 KB             |  |                                                 |
|                              |          |                                                               |        |                                                                | fw.swutools.bsh.tar.bin           | 27/02/2020 19:48     | BIN File                                | 2 040 KB           |  |                                                 |
|                              |          |                                                               |        |                                                                | fw.sxm.bsh.tar.bin                | 27/02/2020 19:48     | BIN File                                | 3 220 KB           |  |                                                 |
|                              |          |                                                               |        |                                                                | fw.teseo.bsh.tar.bin              | 27/02/2020 19:48     | BIN File                                | 1 560 KB           |  |                                                 |
|                              |          |                                                               |        |                                                                | fw.v850.bsh.tar.bin               | 27/02/2020 19:48     | BIN File                                | 3 840 KB           |  |                                                 |
|                              |          |                                                               |        |                                                                | gcn.727.bsh.tar.bin               | 27/02/2020 19:48     | BIN File                                | 37 010 KB          |  |                                                 |
|                              |          |                                                               |        |                                                                | gcn.731.bsh.tar.bin               | 27/02/2020 19:48     | BIN File                                | 63 580 KB          |  |                                                 |
|                              |          |                                                               |        |                                                                | gcn.734.bsh.tar.bin               | 27/02/2020 19:48     | BIN File                                | 31 030 KB          |  |                                                 |
|                              |          | Extract                                                       | Cancel |                                                                | gcn.735.bsh.tar.bin               | 27/02/2020 19:48     | BIN File                                | 33 720 KB          |  |                                                 |
|                              |          |                                                               |        |                                                                | gcn.831.bsh.tar.bin               | 27/02/2020 19:48     | BIN File                                | 27 660 KB          |  |                                                 |
|                              |          |                                                               |        |                                                                | gcn.831_734.bsh.tar.bin           | 27/02/2020 19:48     | BIN File                                | 58 670 KB          |  |                                                 |
|                              |          |                                                               |        |                                                                | gcn.831_734_chenc.bsh.tar.bin     | 27/02/2020 19:48     | BIN File                                | 58 690 KB          |  |                                                 |
|                              |          |                                                               |        |                                                                |                                   |                      |                                         |                    |  |                                                 |

**3** Copy the entire contents of the unzipped file onto your USB key.

• The previously empty USB key should contain only the extracted files

#### How do I complete the update?

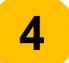

#### Start the engine and connect your USB key to one of the USB ports in the centre console.

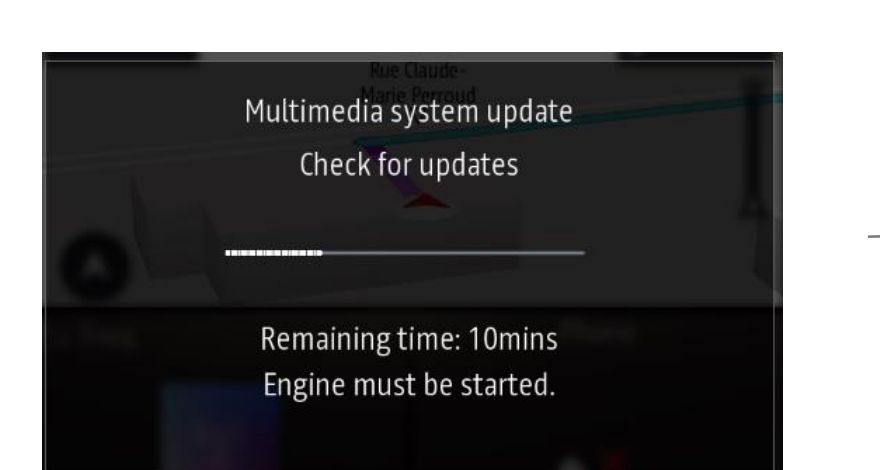

The system will detect the USB key and begin verifying the integrity of the update content automatically.

If the USB key's contents are corrupted, an error message will appear prompting the user to download the content again.

No action is required by the user.

This process takes up to 10 minutes.

- For safety reasons, ensure the vehicle is stationary when carrying out this operation.
- Make sure you keep the engine on to avoid draining your battery.
- For fuel-powered vehicles, carry out the update in a ventilated location (preferably outside).
- Keep the USB key plugged in for the entire duration of these steps to avoid interrupting the update.
- Be sure to use one USB key per vehicle and per download. (Do not use the same update for another vehicle.)
   Plugging the USB key into another vehicle may cause the multimedia system to malfunction, for which you would be responsible.

#### How do I complete the update?

5

Once the content has been verified successfully, an installation message will be displayed

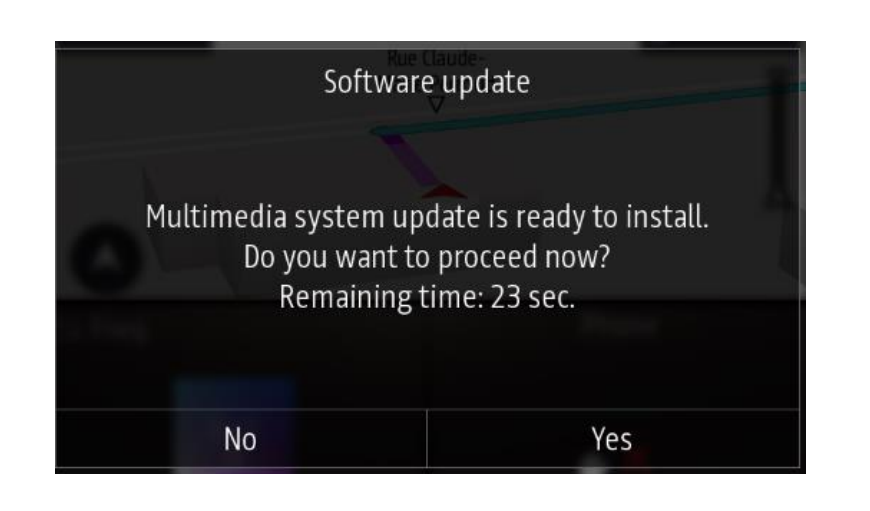

The system will detect the update. A screen will appear, giving you 30 seconds to accept or refuse the update.

If you tap "Yes": the update is launched

If you tap "No": the installation is interrupted, and you can update your system at a later time

If you do nothing for the 30 seconds: the update is launched automatically

- The update may take up to 25 minutes.
- Make sure you keep the engine on to avoid draining your battery.
- Keep the USB key plugged in for the entire duration of these steps to avoid interrupting the update.

Important: Driver-assistance systems and the standard available features (radio, Bluetooth connection, navigation, etc.) will not be accessible during the last 10 minutes of the update.

6

#### How do I complete the update?

#### If you accepted the update, wait

- Do not be alarmed: a series of blank screens and screens indicating the time remaining will appear.
- Make sure you keep the engine on to avoid draining your battery.
- Keep the USB key plugged in for the entire duration of these steps to avoid interrupting the update.
- Important: Driver-assistance systems and the standard available features (radio, Bluetooth connection, navigation, etc.) will not be accessible during the last 10 minutes of the update.
- Once the installation is complete, the system will reboot, once or several times, and a blank screen may appear for several minutes. Simply wait, keep the USB connected, and do nothing to the vehicle.

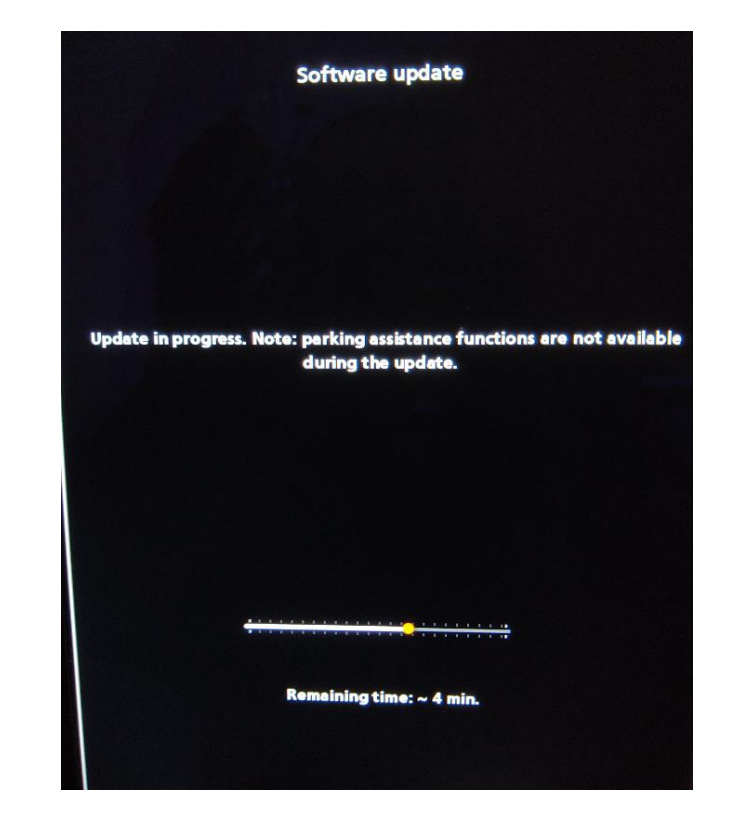

#### SYSTEM UPDATE GUIDE

## **RENAULT** EASY LINK

How do I complete the update?

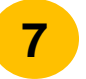

8

## **Tap "OK" once the software has been updated.** Once the software has been updated, the following message is displayed:

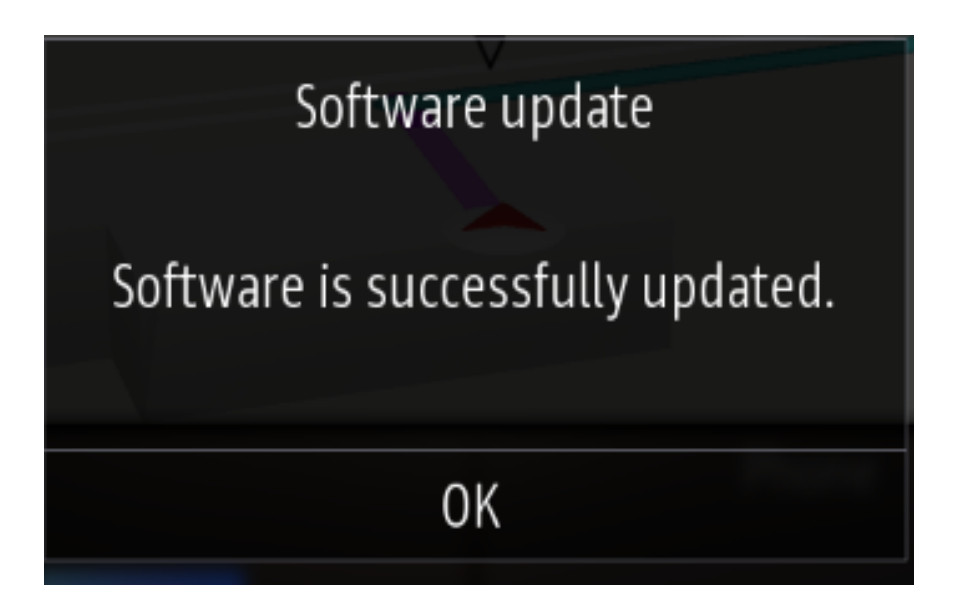

This final message may not appear. The screen remains black after the last reboot.

Exit and lock your vehicle. Your EASY LINK will be updated after 10 minutes. Remember to remove the USB key.

The installation is complete. You can now remove the USB key